#### FPWINPRO7\_FP7\_Servo motor home return fonksiyon bloğu

(Home Return Fonksiyon Bloğu: Servo motorumuzu Home aramaya göndermek için kullanılır.)

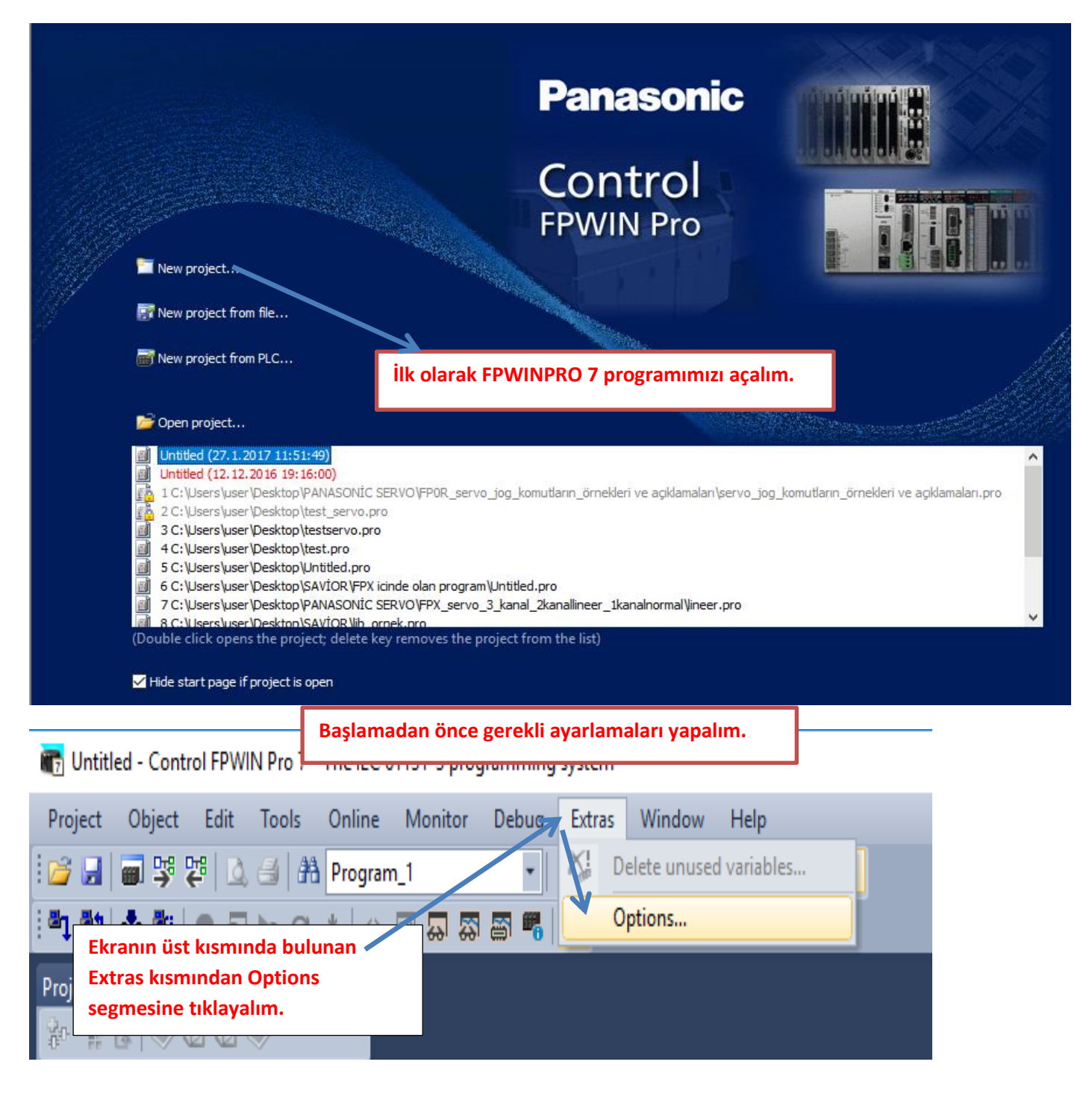

×

#### Options

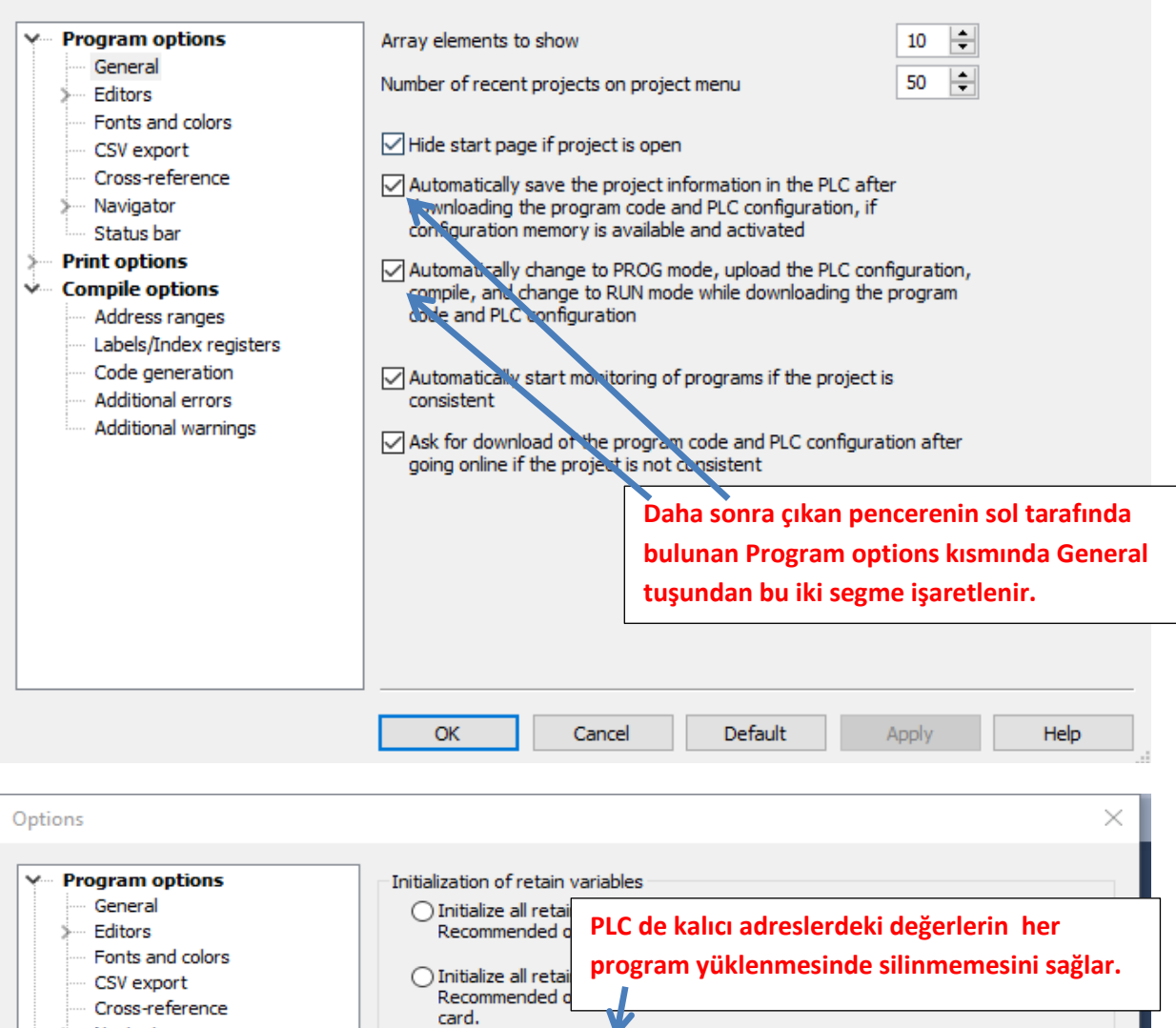

| Cross-reference     Navigator     Status bar     Print options                                                             | Keep values of global retain variables v<br>address.     Initialize all other retain variables by pr                                                               | which have been assigned an explicit ogram code.                               |
|----------------------------------------------------------------------------------------------------|----------------------------------------------------------------------------------------------------|--------------------------------------------------------------------------------|
| Compile options<br>Address ranges<br>Labels/Index registers<br>Code generation<br>Additional errors<br>Additional warnings | Default string length (characters)  Indexed function block instar Path\file name to store compile/ Stop check at number of errors Stop check at number of warnings | 32 ᢏ<br>nra Compile options<br>Code generation'<br>gelerek bu segme de<br>nir. |
|                                                                                                    | OK Cancel Defa                                                                                                    | ult Apply Help                                                                 |

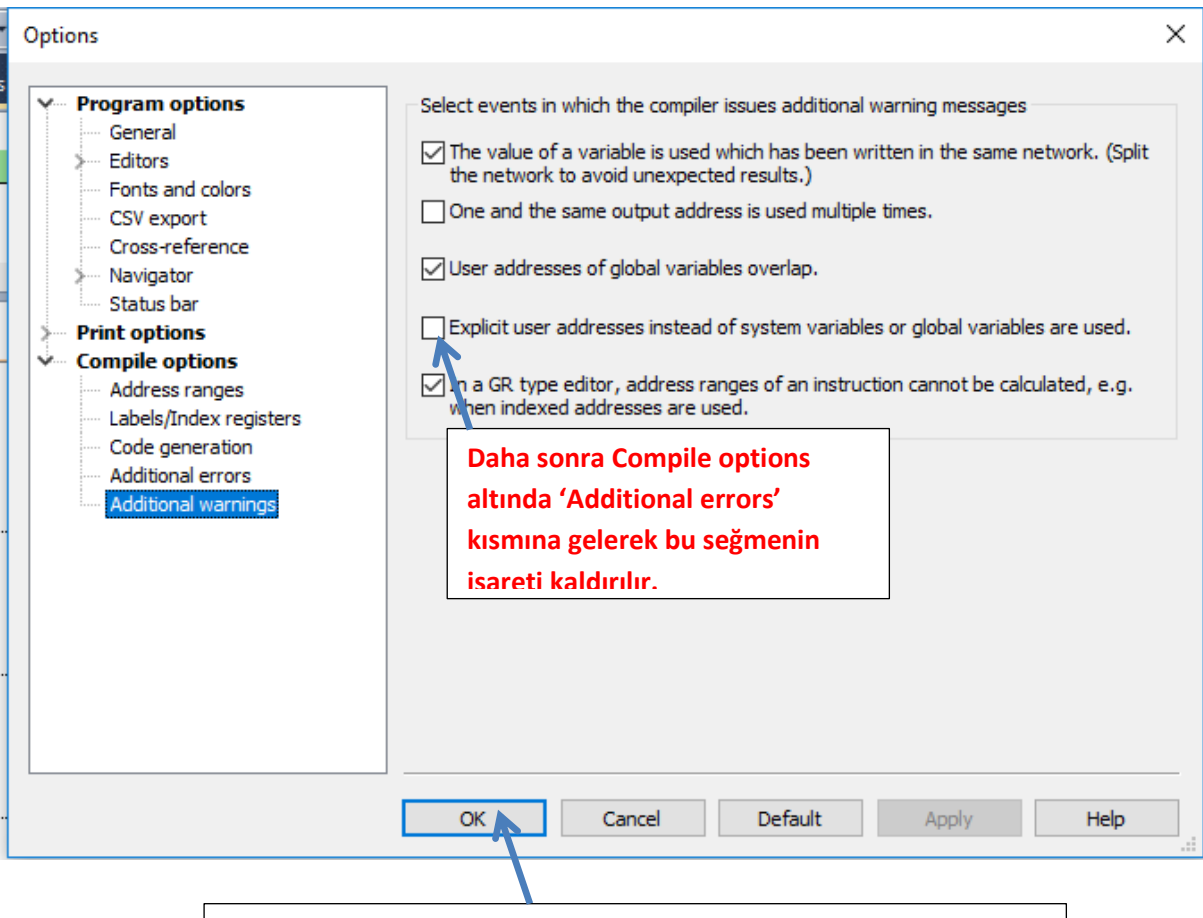

Yapılan bu ayarlamalardan sonra Ok deyip çıkalım.

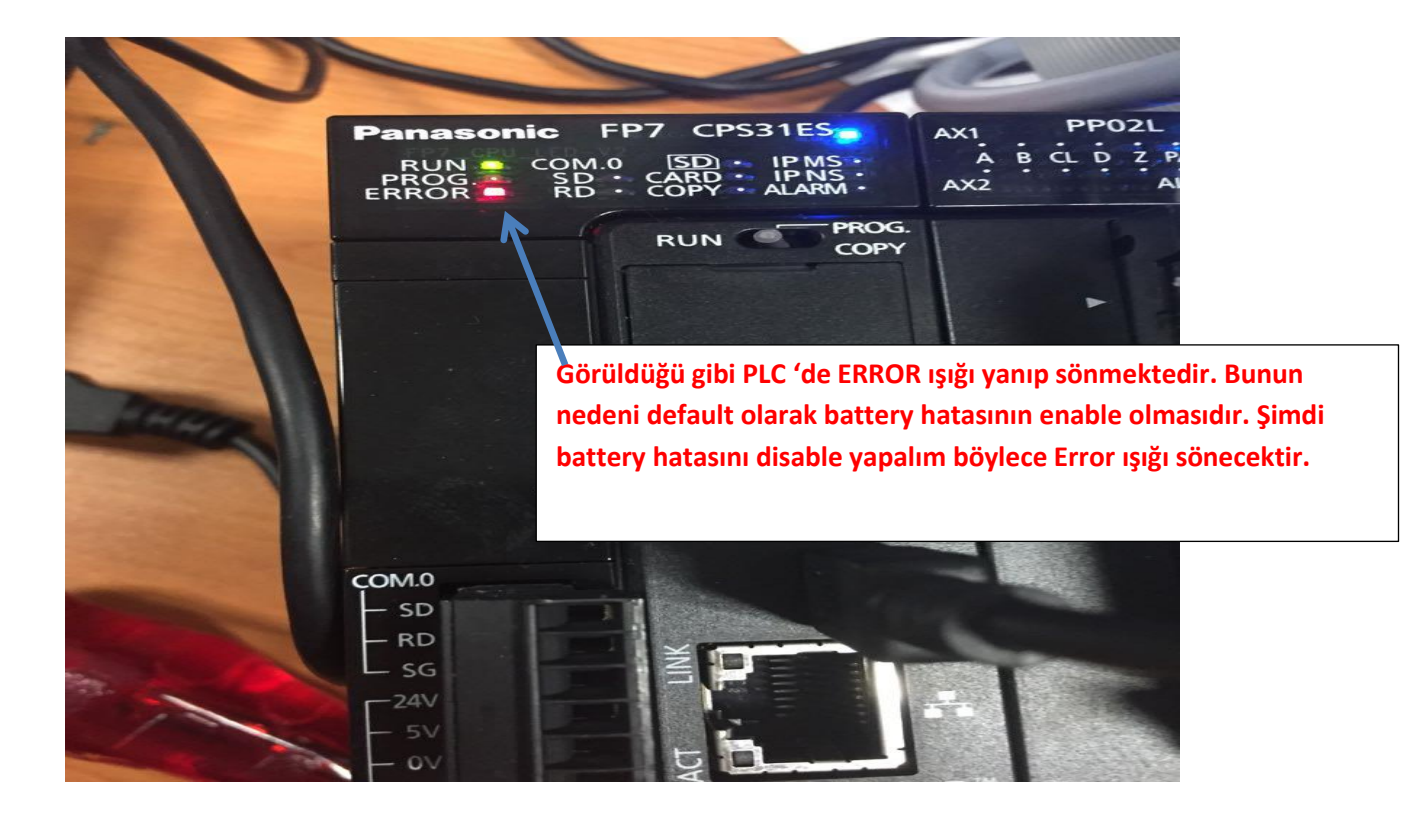

| : 😂 🛃 🗃 👺 🐯 💩 🎒 👫 Program_1                                                  | - 8           | -<br>16 (€) % (♥ 13<br>16 (♥ 13                                     | ₩   #   == == #   2                                          | ) 🖻 🔒 📈 👉 e                            | 111월 (0) | s) (ar 20 |
|------------------------------------------------------------------------------|---------------|---------------------------------------------------------------------|--------------------------------------------------------------|----------------------------------------|----------|-----------|
| Project 💌 🕂 🗙                                                                | 🚺 I/O map and | unit configuration 🛛 🥜 A                                            | ct on error <mark>며명 Program_</mark>                         | 1 ×                                    |          |           |
| 🐕 🐂 🕹 冬 🛈 🗷 🧇                                                                | Class         | Identifier                                                          |                                                              | Туре                                   | Initial  | Comment   |
| V Project [Untitled]                                                         | 0 VAR         |                                                                     |                                                              |                                        |          |           |
| PLC (FP7 CPS31ES)                                                            | 2             | Ekranın sol tara<br>CPS31ES) segm<br>iki kez sol tıklar<br>girelim. | fında bulunan PL<br>esinin altında Sys<br>aarak 'Act on erro | C(FP7<br>stem registers<br>or' kısmına |          |           |
| ୁଙ୍କ DUTs<br>Global variables<br>ତୁଙ୍କ POUs<br>ଅଞ୍ଜ Program_1 (PRG, 0 steps) |               |                                                                     |                                                              |                                        |          |           |

Böyle bir pencere açılacaktır.

| 📶 l/O m | ap and unit configuration 🧼 🔗 🗛 | t on error 🔀 📑 Program_1 |         |               |                                                                   | - 3 |
|---------|---------------------------------|--------------------------|---------|---------------|-------------------------------------------------------------------|-----|
| No      | ltem name                       | Data                     | Dime    | Range         | Additional information                                            | ^   |
| 0       | Battery error indication        | Enable 🥿                 |         | Enable        | Specifies the indication of a backup battery error. If enabled, a |     |
| 0       | Duplicate output                | Enable                   |         | Fixed         | Specifies the operation when a duplicate use of output is prog    |     |
| 0       | RTC error alarm                 | Enable                   |         | Enable        |                                                                   |     |
| 0       | Internal flag (R)               | Clear                    |         | Clear         | At INITIALIZE position of the INITIALIZE /TEST switch             |     |
| 0       | Link flag (L)                   | Clear                    | Görüldü | ğü gibi ilk a | ctığımızda Enable olarak görülmektedir.                           |     |
| 0       | Timer/counter (T,C,SV,EV)       | Clear                    |         | <b>0 0</b>    | 3-8                                                               |     |
| 0       | Data register (DT)              | Clear                    |         | Clear         | At INITIALIZE position of the INITIALIZE/TEST switch              |     |
| 0       | Link register (LD)              | Clear                    |         | Clear         | At INITIALIZE position of the INITIALIZE/TEST switch              |     |
| 0       | Index register (I)              | Clear                    |         | Clear         | At INITIALIZE position of the INITIALIZE/TEST switch              |     |
| 0       | Error alarm flag (E)            | Clear                    |         | Clear         | At INITIALIZE position of the INITIALIZE/TEST switch              |     |
| 1       | Unit alarm occurrence           | Stop                     |         | Continue      |                                                                   |     |
| 1       | Unit error occurrence           | Stop                     |         | Continue      |                                                                   |     |
| 1       | I/O verification error          | Stop                     |         | Continue      |                                                                   |     |
| 1       | Unit verification error         | Stop                     |         | Continue      |                                                                   |     |
| 1       | Unit initialization timeout     | Stop                     |         | Continue      |                                                                   |     |
| 1       | Unit configuration mismatch     | Stop                     |         | Continue      |                                                                   |     |
| 1       | Operation error                 | Stop                     |         | Continue      | Specifies the operation when an operation error has been dete     |     |
| 2       | Bus error: CPU                  | Continue                 |         | Continue      |                                                                   |     |

| [ l/0 m | ap and unit configuration | Act on erro    | or 🔀 📑 Progr   | am_1          |            |          |  |
|---------|---------------------------|----------------|----------------|---------------|------------|----------|--|
| No      | ltem name                 |                | Data           |               | Dime       | Range    |  |
| 0       | Battery error indication  |                | Enable         | ~             |            | Enable   |  |
| 0       | Duplicate output          |                | Enable         |               |            | Fixed    |  |
| 0       | RTC error alarm           |                | Disable        |               |            | Enable   |  |
| 0       | Internal flag (R)         |                | Clear          | <b>^</b>      |            | Clear    |  |
| 0       | Link flag (L)             |                | Clear          |               |            | Clear    |  |
| 0       | Timer/counter (T,C,SV,EV  | )              | Clear          |               |            | Clear    |  |
| 0       | Data register (DT)        |                | Clear          |               |            | Clear    |  |
| 0       | Link register (LD)        |                | Clear          |               |            | Clear    |  |
| 0       | Index register (l)        |                | <u></u>        |               |            | 0        |  |
| 0       | Error alarm flag (E)      | Bu kısmın üsti | üne tıklayarak | Disable olara | k değiştiı | elim.    |  |
| 1       | Unit alarm occurrence     |                | Stop           |               |            | Continue |  |

Daha sonra ise PLC modelimizi ve kullandığımız PLC modülümüzü seçelim.

| i 📂 🛃 🗃 👺 🚏 🚨 🖨 👫 Program_1                                                                                                    | - *                    | <b>₽</b> ₿ 9        | @ ॐफ़ॖॗ% #                                                             | :===== 🗶   🕑 😬 🔒   🦯                                                                   | ?⊢≓∦#0                           | ي 📾 🌮   |
|----------------------------------------------------------------------------------------------------|------------------------|---------------------|------------------------------------------------------------------------|----------------------------------------------------------------------------------------|----------------------------------|---------|
| Project 👻 🕂 🗙                                                                                                    | 📶 I/O map and u        | unit configura      | tion 🛛 🥜 Act on error                                                  | 며명 Program_1 ×                                                                         |                                  |         |
| Project [Untitled]       Image: Project [Untitled]       Image: Project [Untit] | Class<br>0 VAR<br><    | ldent               | tifier                                                                 | Туре                                                                                   | Initial                          | Comment |
| Memory size<br>Hold on/off<br>Act on error<br>Time-out<br>Serial ports<br>Ethernet<br>//O map and unit configuration<br>Data recording<br>Program code<br>Periodic interrupt code<br>Libraries<br>Tasks<br>DUTs<br>Global variables                                                                                                    | 1 2 3                  |                     | Ekranın sol tar<br>CPS31ES) segr<br>iki kez sol tıkla<br>configuration | rafında bulunan PL<br>nesinin altında Syst<br>anarak 'I/O map an<br>' kısmına girelim. | C(FP7<br>tem registers<br>d unit |         |
| 💆 🕞 POUs<br>ውር የየ Program_1 (PRG, 0 steps)                                                                                                    | Açılan ekr<br>modülümi | anımızd<br>üzü tanı | a PLC modelini<br>talım.                                               | ve                                                                                     |                                  |         |

| 🞁 I/O map              | and unit configurat                  | ion 🔹 🔀 / | Act on error        | 🖷 Program_i |            |         |          |         |            |                 |           |                    | -                |
|------------------------|--------------------------------------|-----------|---------------------|-------------|------------|---------|----------|---------|------------|-----------------|-----------|--------------------|------------------|
| Base block             |                                      | Power s   | upply unit          | 24V DC      |            |         |          | ~       | Max. curre | ent consumption | 30 A      | Max. configuration | capacity 0.00 MB |
| Expansion<br>Expansion | block 1 (unused)<br>block 2 (unused) | Master/   | slave unit          | Not use     | d          |         |          | ~       |            | Total           | 0.0 A     |                    | 0.00 MD          |
| Expansion              | block 3 (unused)                     | Expansi   | on unit recognition | time 5      |            | s (     | 5-1800)  |         |            | Remaining       | 3.0 A     | R                  | emaining 0.00 MB |
| Ad                     | vanced                               | Reallocat | ion                 | Upload fr   | om PLC     |         | Download | to PLC  |            |                 |           |                    |                  |
| Slot                   | Product No.                          | Unit type |                     | Sta         | rti Inpu   | It Outp | Verify   | Refresh | Time co    | Current c       | Cassette  | Touch pane         | 1                |
| 0                      | -                                    |           |                     |             |            |         |          |         |            |                 |           |                    |                  |
| 2                      |                                      |           |                     |             |            |         | Bu ilk   | satırc  | laki boş   | sluğa mo        | use ile i | iki kez sol t      | ıklayalım        |
| 4                      |                                      |           |                     |             |            |         |          |         |            |                 |           |                    |                  |
| 6                      |                                      |           |                     |             |            |         |          |         |            |                 |           |                    |                  |
| 8                      |                                      |           |                     |             |            |         |          |         |            |                 |           |                    |                  |
| 9                      |                                      |           |                     |             |            |         |          |         |            |                 |           |                    |                  |
| 11<br>12               |                                      |           |                     |             |            |         |          |         |            |                 |           |                    |                  |
| 13                     |                                      |           |                     |             |            |         |          |         |            |                 |           |                    |                  |
| 15                     |                                      |           |                     |             |            |         |          |         |            |                 |           |                    |                  |
| 10                     |                                      |           |                     |             |            |         |          |         |            |                 |           |                    |                  |
|                        |                                      |           | 1                   |             |            |         |          |         |            | 1               |           | -                  |                  |
| Unit s                 | election (slot                       | : 0)      |                     |             |            |         |          |         |            |                 | ×         |                    |                  |
| Unitic                 | ategory:                             |           | CPU                 |             |            |         |          |         | ~          | OK              | _         |                    |                  |
| Unit t                 |                                      |           |                     | 5030002     | 150]       |         |          |         |            | Canaal          | _         |                    |                  |
| - Connect              | уре.<br>                             | _         | FP7 CPU [A          | 1           | TEP]       | K       |          |         | ~          | Cancer          | _         |                    |                  |
| Input                  | time constant                        | :         | 0 ~                 | 1           |            |         |          |         |            |                 |           |                    |                  |
| Starti                 | ng word addre                        | ess:      | 475                 | (0 - 50)    | 2)         | Gö      | örüldi   | üğü gi  | bi biz s   | eçim yap        | amıyor    | uz. Bağladı        | ğımız PLC'yi     |
| Numb                   | er of input wo                       | rds:      | 37                  | (0 - 12     | B)         | ke      | ndisi    | otom    | atik ola   | ırak seçe       | cektir.   |                    |                  |
| Numb                   | er of output w                       | ords:     | 37                  | (0 - 12     | B)         |         |          |         |            |                 |           |                    |                  |
| 1                      |                                      |           |                     |             |            |         |          |         |            |                 |           |                    |                  |
| E                      | clude this unit                      | from I/O  | verification        | C           | )K dey     | vip kap | batab    | iliriz. |            |                 |           |                    |                  |
| L                      |                                      |           |                     |             |            |         |          |         |            |                 |           |                    |                  |
|                        | Simdi                                | DI C'vo I | hağlı olan          | modüli      |            | tanit   | alum     |         |            |                 |           |                    |                  |
|                        | şimai                                | PLC ye    | oagii olan          | modult      | imuzu      | tanita  | anm.     |         |            |                 |           |                    |                  |
| Slot                   | Product No.                          | Unit type |                     |             | Starti     | Input   | Outp     | Verify  |            |                 |           |                    | ·                |
| 0                      | AFP7CPS31ES                          | FP7 CPU   | +                   |             | 475        | 37      | 37       | Valid   | Goruid     | iugu gibi       | РС ек     | ienmiştir.         |                  |
| ✓ 1                    |                                      |           |                     |             |            |         |          |         |            |                 |           |                    |                  |
| 2                      |                                      |           |                     |             |            |         |          |         |            |                 |           |                    |                  |
| 4                      |                                      |           |                     |             |            |         |          |         |            |                 |           |                    |                  |
| 5                      |                                      |           |                     |             |            |         |          |         |            |                 |           |                    |                  |
| 7                      |                                      |           |                     |             | <b>iki</b> | nci sa  | tır üs   | tüne i  | ki kez s   | ol tıklana      | arak mo   | odülümüzü          | seçelim.         |
| 8                      |                                      |           |                     |             |            |         |          |         |            |                 |           |                    | -                |
| 9                      |                                      |           |                     |             |            |         |          |         |            |                 |           |                    |                  |
| 11                     |                                      |           |                     |             |            |         |          |         |            |                 |           |                    |                  |
| 12                     |                                      |           |                     |             |            |         |          |         |            |                 |           |                    |                  |
| 13                     |                                      |           |                     |             |            |         |          |         |            |                 |           |                    |                  |
| 15                     |                                      |           |                     |             |            |         |          |         |            |                 |           |                    |                  |
| 16                     |                                      |           |                     |             |            |         |          |         |            |                 |           |                    |                  |
|                        |                                      |           |                     |             |            |         |          |         |            |                 |           |                    |                  |

| ŀ | / 1                                                 |                                                                                                    |
|---|-----------------------------------------------------|----------------------------------------------------------------------------------------------------|
|   | Unit selection (slot 1)                             | Bu kısımdan Positioning seçilir. 🛛 🗡                                                                                  |
|   | Unit category:                                      | Positioning OK                                                                                                    |
| - | Unit type:                                          | Positioning unit, line driver, 2 axes [AFP7PP02L] V Cancel                                                            |
|   | Input time constant:                                |                                                                                                    |
|   | Starting word address:<br>Buradaki 2 rakamının anla | 0     (0 - 5(11)       Bu kısımdan da PLC'ye bağlı olan modül hangisi       mı PLC modülümüzdeki       ise o seçilir. |
|   | Number of output words:                             | 12 (0 - 128)                                                                                                    |
|   | Exclude this unit from I/O                          | verification Bu seçimlerden sonra OK deyip çıkalım.                                                                   |

| A                          | dvanced     | Reallocat      | tion                    | Uploa  | ad from P       | LC                    | D                | ownload i        | o PLC          |         |           |              |              |  |
|----------------------------|-------------|----------------|-------------------------|--------|-----------------|-----------------------|------------------|------------------|----------------|---------|-----------|--------------|--------------|--|
| Slot                       | Product No. | Unit type      |                         |        | Starti          | Input                 | Outp             | Verify           | Refresh        | Time co | Current c | Cassette     | Touch panel  |  |
| 0                          | AFP7CPS31ES | FP7 CPU        |                         |        | 475             | 37                    | 37               | Valid            | Valid          |         | 200mA     | Unregistered | Unregistered |  |
| ✓ 1                        | AFP 7PP02L  | Positioning un | it, ine driver, 2 axe   | s      | 0               | 12                    | 12               | Valid            | Valid          |         | 65mA      |              |              |  |
| 2                          |             |                |                         |        |                 |                       |                  |                  |                |         |           |              |              |  |
| 4<br>5<br>6<br>7<br>8<br>9 |             |                | edebiliri:<br>vb. işlem | z.Serv | vo Or<br>u kısı | noto<br>n-Off,<br>mda | , pozis<br>n yap | syona<br>Ilabili | i gönde<br>ir. | erme, i | manuel    | olarak jog ( | alıştırma    |  |
| 1.Slo                      | t numarası  | nı kullanr     | nış olduk               |        |                 |                       |                  |                  |                |         |           |              |              |  |
| 13                         |             |                |                         |        |                 |                       |                  |                  |                |         |           |              |              |  |
| 14                         |             |                |                         |        |                 |                       |                  |                  |                |         |           |              |              |  |
| 15                         |             |                |                         |        |                 |                       |                  |                  |                |         |           |              |              |  |
| 16                         |             |                |                         |        |                 |                       |                  |                  |                |         |           |              |              |  |
|                            |             |                |                         |        |                 |                       |                  |                  |                |         |           |              |              |  |

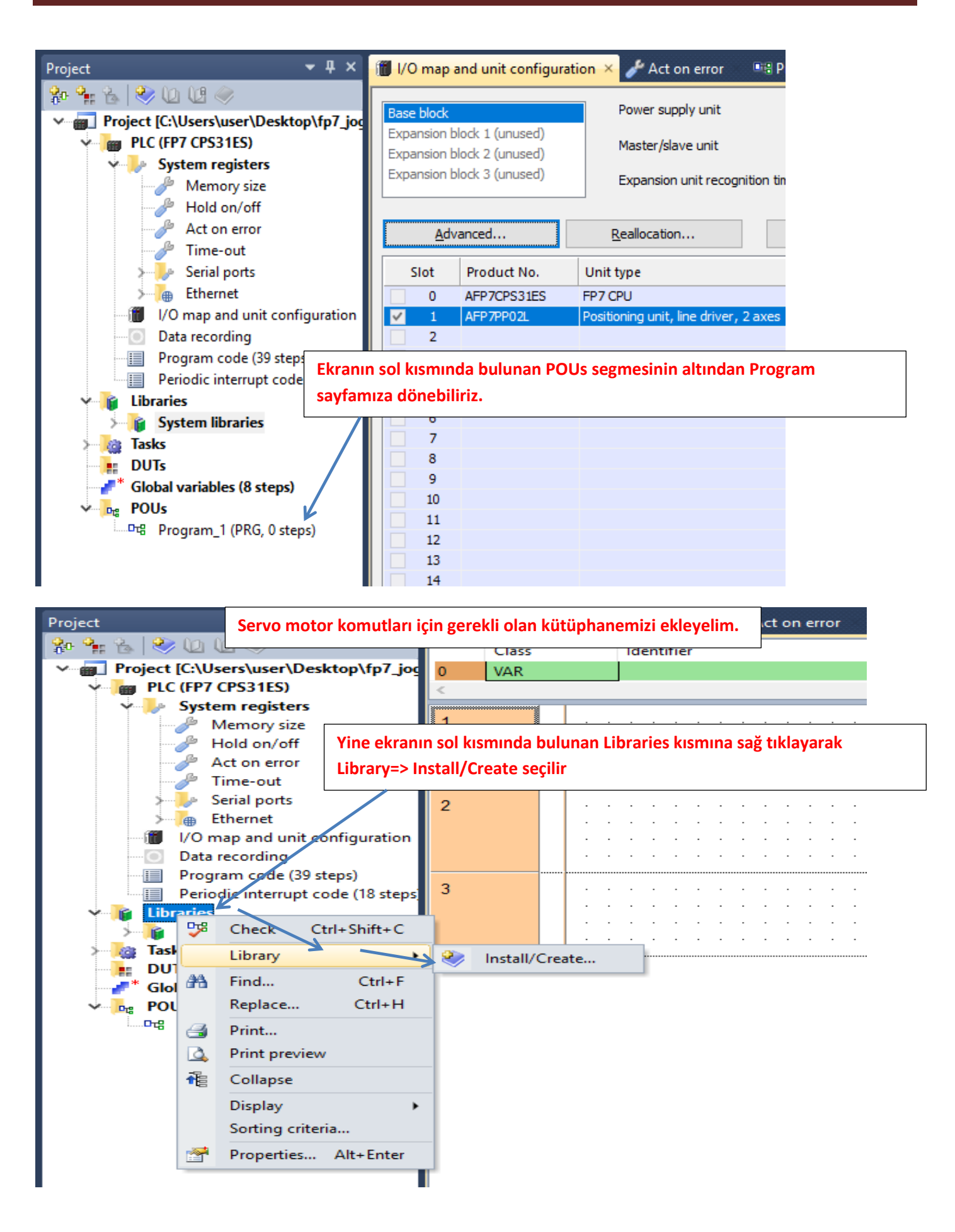

| <b>ste</b><br>siz   | Install/create user library   | Bu kısma tıklayarak daha önceden indirmiş olduğumuz ekleyelim. | kütüphane | emizi      |
|---------------------|-------------------------------|----------------------------------------------------------------|-----------|------------|
| /off<br>rroi        | Library name (navigator):     | ОК                                                             | · · · ·   | •          |
| π<br>orts           | Path\File name of user librar | y (*.sul) Cancel                                               | · · · ·   | <br>-<br>- |
| un                  | Unicode format for versio     | ons from 6.202 onward                                          |           |            |
| ng<br>le (:<br>rrur | Path/File name of user librar | le with versions down to 5.31<br>y Help file (*.hlp, *.chm)    |           | <br>-      |
| ries                |                               | More >>                                                        |           | •          |

|              | Class                                         | Identifier                               |                                 | Туре            | Initial           | Comment          |
|--------------|-----------------------------------------------|------------------------------------------|---------------------------------|-----------------|-------------------|------------------|
| _joc 0       | 📆 Select library p                            | ath                                      |                                 |                 |                   | ×                |
| te user libr | $\leftarrow \ \rightarrow \ \cdot \ \uparrow$ | « FP7                                    | . > sw_fp7_pp0x_positioning_lib | · v             | Ara: sw_fp7_pp    | 0x_positioning 🔎 |
|              | Düzenle 🔻                                     | Yeni klasör                              |                                 |                 |                   | EE - 🔳 🕐         |
| ie (navigato | 🁌 Müzikler                                    | ^                                        | Ad                              | Değ             | iştirme tarihi    | Tür              |
| ame of user  | 🐔 OneDriv                                     | e                                        | FP7 PP0X Positioning 1 32.su    | ul 17.1         | .2017 09:46       | SUL Dosyası      |
| format for   | 📰 Resimler                                    |                                          |                                 |                 |                   |                  |
| format com   | 쑺 Sık Kulla                                   | nılanlar                                 |                                 |                 |                   |                  |
| me of user   | Tracing                                       | _                                        |                                 |                 |                   |                  |
|              | 📑 Videolar                                    | Görül                                    | düğü üzere kütüphanemizi        | seçtik Aç deyip | devam ede         | lim.             |
|              | 💻 Bu bilgisa                                  | yar                                      |                                 |                 |                   |                  |
|              | 肓 Kitaplıklar                                 |                                          |                                 | \               |                   |                  |
|              | 💣 Ağ                                          |                                          |                                 | \               |                   |                  |
|              | 📙 16gb flash                                  | н. — — — — — — — — — — — — — — — — — — — |                                 |                 |                   |                  |
|              | A5 Servo T                                    | ToolPort                                 |                                 |                 |                   |                  |
|              | BITIRME                                       |                                          |                                 |                 |                   |                  |
|              |                                               |                                          | ·                               |                 |                   |                  |
|              |                                               | Dosya ad                                 | FP7_PP0X_Positioning_1_32.sul   | ~               | User library (*.: | sul) 🗸           |
|              |                                               |                                          |                                 |                 | Aç                | İptal            |
|              |                                               |                                          |                                 |                 |                   | .:               |

| kütünbanamiz oklonn                 | nictir. OK dovin konstabiliriz |         | $\sim$ |
|-------------------------------------|--------------------------------|---------|--------|
| , instan/crea Rutuphaneniiz exienii |                                |         | $\sim$ |
| i<br>Library name (navigator):      | FP7_PP0X_Positioning_1_32      | ОК      |        |
| Path\File name of user library (*   | •.sul)                         | Cancel  |        |
| .\FP7_MANUEL\sw_fp7_pp0x_           | positioning_lib_1_32\FP7_PP0X  |         |        |
| Unicode format for versions         | from 6.202 onward              |         |        |
| Unicode format compatible w         | ith versions down to 5.31      |         |        |
| Path\File name of user library H    | elp file (*.hlp, *.chm)        |         |        |
| FP7_MANUEL\sw_fp7_pp0x_             | positioning_lib_1_32\FP7_l 🧼   | More >> |        |
|                                     |                                |         |        |

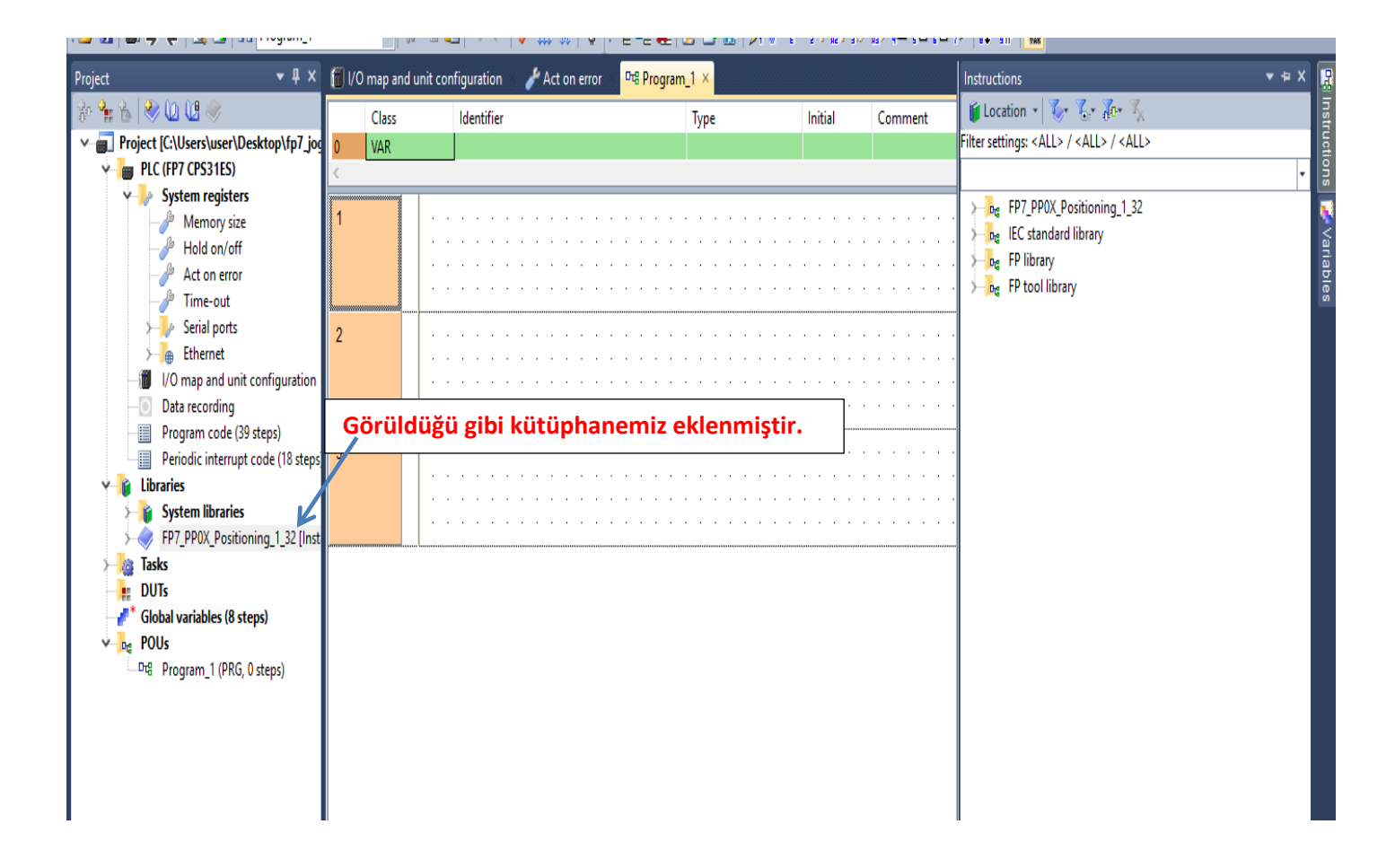

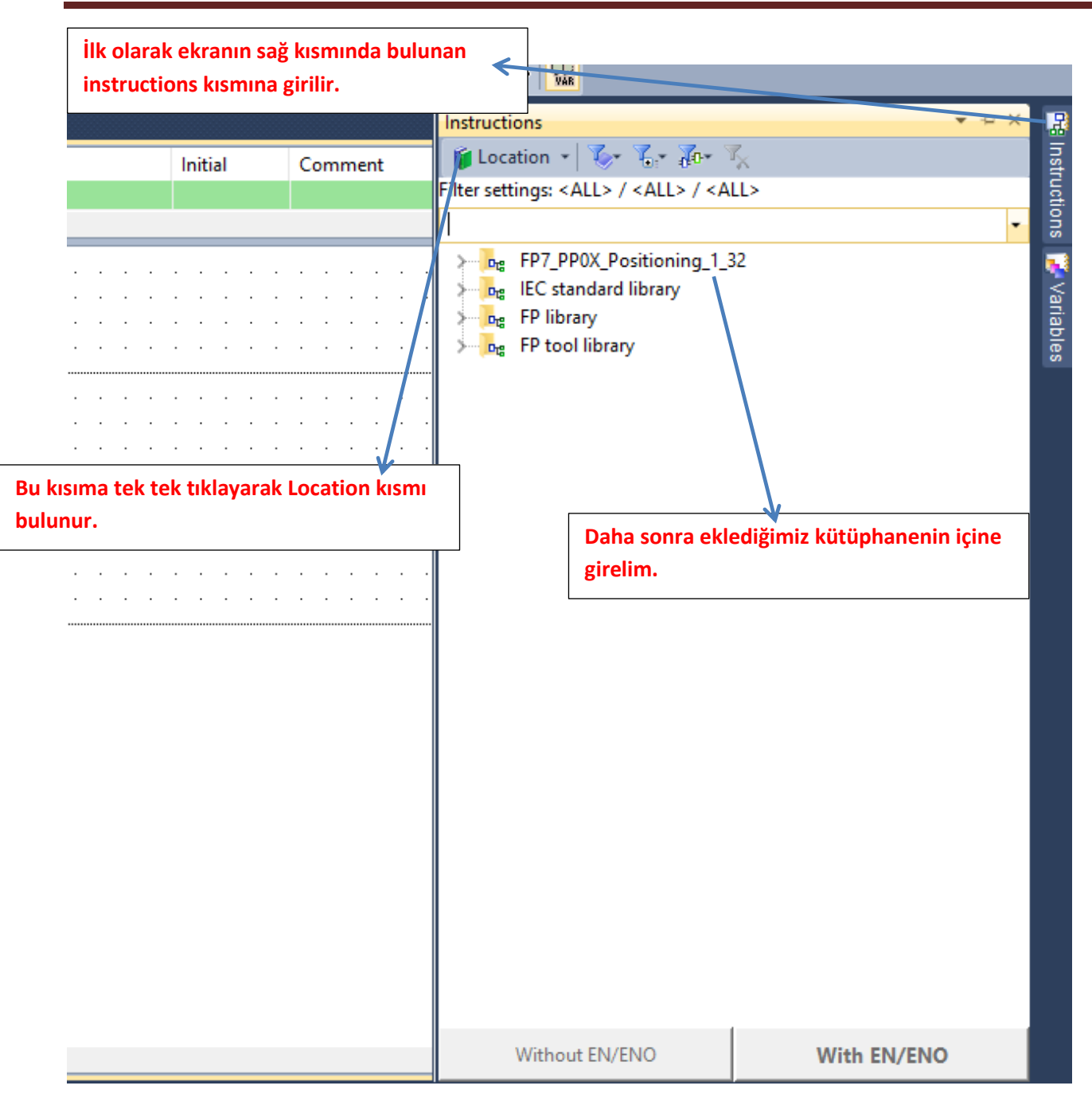

| Program_1 • | I/O map and unit configuration                                                                                                    |                                                                                                    |                        |               | Instructions                                                                                                    | * + × |
|-------------|----------------------------------------------------------------------------------------------------|----------------------------------------------------------------------------------------------------|------------------------|---------------|----------------------------------------------------------------------------------------------------|-------|
| Class       | ldentifier                                                                                                    | Туре                                                                                                    | Initial                | C             | 📁 Location 👻 🏷 🖌 🖓 🗸                                                                                                    |       |
| VAR         | ок                                                                                                    | BOOL                                                                                                    | FALSE                  |               | Filter settings: <all> / <all> / <all></all></all></all>                                                                                                    |       |
|             |                                                                                                    |                                                                                                    |                        |               |                                                                                                    |       |
|             | EN<br>bChang<br>iSlotNo<br>iAxisNo<br>iUnitSet<br>diPulset<br>diPulset<br>diPu                                                                                  | PP0X_AxisBasicSetu<br>blop<br>bSetti<br>sPerRotation<br>nentPerRotation<br>offwareEnable_Positio<br>için ilgili bloğu<br>lim | utSetError<br>ngAxisOK |               | FP7_PP0X_Positioning_1_32     AxisInputError     AxisSlotInputError     PP0X_Axis_Monitor     PP0X_Axis_Monitor     PP0X_CurrentValueChange     PP0X_CurrentValueChange     PP0X_CurrentValueChange     PP0X_Frror_Warning     PP0X_HomeReturn     PP0X_HomeReturnSettings     PP0X_JPointConfiguration     PP0X_JPointControl | ,     |
|             | iAuxOut<br>iAuxOut<br>iAuxOu | putOnTime<br>putDelayRate<br>Mode<br>ogicrection<br>ogic<br>elimitLogic<br>eLimitLogic<br>pSpeed                             |                        | * * * * * * * | PP0X_PositioningTableData_1Axis     PP0X_PositioningTableData_2Axis     PP0X_PositioningTableData_3Axis     PP0X_PulseCountControlArea     PP0X_PulseInputConfiguration     PP0X_Pulser_Enable     PP0X_PulserConfiguration     PP0X_RepetitionsOfTable                                                                        |       |

#### Parametreler girilmiş ve ilgili açıklamlar yapılmıştır.

| DDAY A CD CO                                                                                                    | Change : Bu blokta yapılan değisiklikleri güncellevip PLC ye göndermek için kullanılır. Yapılan her değisiklikte tekrar                                                                                                    |
|----------------------------------------------------------------------------------------------------|----------------------------------------------------------------------------------------------------|
| PPUX_AxisBasicSetup                                                                                                    | tetiklenmeli                                                                                                    |
| EN ENO                                                                                                    | SlotNo: Modülün takılı olduğu slot numarası                                                                                                    |
| Change bChange bInputSetError errr_4                                                                                                    | AxisNo: Avarların kavdedileceği eksen numarası                                                                                                    |
| iSlotNo bSettingAxisOK OK                                                                                                    | UnitSetting: nals(0) mm(2) inc(4) ve degree(6) olarak kullanacağımız birim bu kısımdan secilir. Secilen bu birimlere gör                                                                                                    |
| ·····                                                                                                    | hız ve konum bilaisi değistirilmelidir                                                                                                    |
| ······································                                                                                                    | diPulsesPerRotation: Minas A5 servo sürücüde narametre0 08 değeri ile avru olmalıdır. Motorun bir turdaki nals                                                                                                    |
| in the second second se | cavicidir                                                                                                    |
| diMovement — diMovementPerRotation                                                                                                    | diMovementPerRotation: Örnek vererek acıklavalım. Eğer nals olarak çalışıvorsak '1' girilmeli mm işe motorun bir                                                                                                    |
| lim_sftware_poz — bLimitSoftwareEnable_Position                                                                                                    | turundaki makanik harakat ölcülarak örnöğin 1 turda 10mm harakat attivca hurava 10 nirilmali acıcal calısıvorsak 360                                                                                                    |
| Iim_sftware_home — bLimitSoftwareEnable_Home                                                                                                    | vazılmalı                                                                                                    |
| limit_sftware_jog bLimitSoftwareEnable_JOG                                                                                                    | yazınınan.<br>LimitSaftuaraEnable, Decition: Dezieven kentrel için vazılımcal elarak limit ewitch aktifveve paçif edilir.                                                                                                    |
| · · · · · · upper_lim—— diUpperLimitSoftware                                                                                                    | LimitSoftwareEnable_Position. Pozisyon kontrol için yazılmışar olarak limit switch aktir veya pasif edilir.                                                                                                    |
| · · · · · · · · low_lim—— diLowerLimitSoftware                                                                                                    | LimitSoftwareEnable_Tome. Tome kontrol için yazılmışal olarak ilmit switch aktir veya paşif edilir.                                                                                                    |
| iAuxOutputMode                                                                                                    | Linni Sonware Lindoe 300, 300 kontrol için yazınınsar olarak innit switch akti veya pasir eunin.                                                                                                    |
| · · · · · aux_time — iAuxOutputOnTime                                                                                                    | opperchnicookware. Fazilimsal olarak bütün limit switchler için üst değer.                                                                                                    |
| iAuxOutputDelayRate                                                                                                    | Lowerchnicookware, raziimisal olalak bulun innit switchiel için alı deger.<br>AuxOutautMada: O yapıldığında özallik kullanılmaz, 1 yapıldığında AuxOutautOnTima ağraajinaa naziayan baaladığında                                     |
| out_mode bOutputMode                                                                                                    | AuxOutputviode, o yapiloiginda ozenik konanimaz, i yapiloiginda AuxOutputon nine sulesince pozisyon başladığında<br>aksast isin(x42), aktif alur 2 yapıldığırda sazisyon AuxOutput Date girlen dağası galince AuxOutput DaTime       |
| rot dirbRotatingDirection                                                                                                    | eksent içinizkay akın olur. 2 yapıldığında pozisyon Auxodiputbelayrate gimen degere gemice Auxodiputon nine                                                                                                    |
| home logic — bHomeLogic                                                                                                    | <ul> <li>Suresince annik aktir olur</li> <li>AuxOutautOnTime: Verdimer alkie kenteävere altif alduäre alles Pur med jain AuxOutautMade 1 Vereimaldet Eksen 1 jair</li> </ul>                                                         |
| http://www.inear-logic bNearHomeLogic                                                                                                    | Auxouputorrine, raidinci çıkış konaginin aklı olduğu sure.Du mod için Auxouputwode T yapımandır.Eksen T içir                                                                                                    |
| pos lim logic — bPositiveLimitLogic                                                                                                    | (A40)<br>AuxOutsutDalay Data: Vasdusas adva kastažinus asaikasa kusuka 0.100 asayında dažas yasılabilir. Örsey žis 50 yasayada                                                                                                    |
| neg lim logic — bNegativeLimitLogic                                                                                                    | AuxOutputbelayKate, raidinici çikiş kontagının gecikme nizidir. 0-rob arasında deger yazılabilir.ormegin 50 yazarsak<br>söndərilər nərisyonun yazarında XX2 altif alyır. Bu məd isin AvyOutputMade 2 yazılabilir.ormegin 50 yazarsak |
| startup speed — diStartupSpeed                                                                                                    | gondernen pozisyonun yansında A4o aktir olur.Bu mod için AuxOutputwide Zi yapılmandır.                                                                                                    |
| · · · · · <del>· ·</del> · · · · <del>· · · · · · · ·</del>                                                                                                    | Outputwode: Pulse direction için üçüvü-COVV için Tolmalıdır. Eksen Tiçin (A46)                                                                                                    |
|                                                                                                    | RotatingDirection: CVV-CCVV modunda kuitanilir.(+)yon için 0, (-) yon için 1 yapılmalıldır.                                                                                                    |
|                                                                                                    | nomeLogic. Kunaninan nome sensoru normaide açık veya normaide kapalı seçimi buradan yapılır. Biok üzennde aktir                                                                                                    |
|                                                                                                    | yapılırsa sensor NU(normalde kapalı) kullanılmalı<br>Məddəsələri ile Kallarda əsərbəsə əsərə "i" əsərəldə əsdəsərə bəsiləri bəsiləri bəsiləri bəsiləri ilə siti bəsi                                                                 |
|                                                                                                    | ivearHomeLogic: Kuilanilan near nome sensoru normaide açık veya kapalı seçimi buradan yapılır. Biok üzerinde aktir                                                                                                    |
|                                                                                                    | yapılırsa sensor Nu (normalde Kapalı) Kullanılmalı<br>Davidin Listik aria Kalanda arakifi Viliak arakirinin arakına karakına arakılda arakına arakılda karakara karak                                                                |
|                                                                                                    | PositiveLimitLogic: Kulanlian pozitit(+) limit sensorunun normaide açık veya normaide kapalı seçimi buradan yapılır.                                                                                                    |
|                                                                                                    | biok uzerinde aktir yapılırsa sensor NC(normalde kapalı) kullanılmalı                                                                                                    |
|                                                                                                    | NegativeLimitLogic: Kulanilan negatif(-) limit sensorunun normalde açık veya normalde kapalı seçimi buradan yapılır.                                                                                                    |
|                                                                                                    | Biok uzerinde aktif yapılırsa sensor NC(normalde kapalı) kullanılmalı                                                                                                    |
|                                                                                                    | StartupSpeed: Başlangiç ve bitiş hiz değeri bu kısımdan ayarlanabilir.                                                                                                    |
|                                                                                                    |                                                                                                    |

#### Home bloğumuzun konfigürasyon ayarları için ilgili bloğu ekleyelim

|                                                   | Instructions 🗢 🖛 🗙 🜉                                     |
|---------------------------------------------------|----------------------------------------------------------|
| Direction: CW-CCW modunda kullanılır (+)vön için  | 🖕 🎁 Location 👻 🏷 🍾 🏹 🖓 🖓                                 |
| gic: Kullanılan home sensörü normalde açık veya   | Filter settings: <all> / <all> / <all></all></all></all> |
| sensör NC(normalde kapalı) kullanılmalı           | °°                                                       |
| neLogic: Kullanılan near home sensörü normald⁄e a | Kurne EP7 PD0X Positioning 1 32                          |
| Ekranın sağ tarafında bulunan Instructions        |                                                          |
| kısmından Location segmesi secilerek eklemis      |                                                          |
| olduğumuz kütünhana içine girelim. Daha sonra     | PDOX AvisBasicSetup                                      |
|                                                   | PPOX_AxisBasicSetup                                      |
| HomeketurnSettings biogunu seçip ekrana           | PPOX_Axis Monitor                                        |
| sürükleyip bırakalım                              | PP0X_Axis_Monitor                                        |
|                                                   | PPOX Error Warning                                       |
|                                                   | T PPOX General Input                                     |
|                                                   | T PP0X HomeReturn                                        |
|                                                   | PP0X HomeReturnSettings                                  |
|                                                   | PP0X JPointConfiguration                                 |
|                                                   | PP0X JPointControl                                       |
|                                                   | PP0X PositioningTableData 1Axis                          |
|                                                   | PP0X PositioningTableData 2Axis                          |
|                                                   | PP0X PositioningTableData 3Axis                          |
|                                                   | PP0X_PulseCountControlArea                               |
|                                                   | PP0X_PulseInputConfiguration                             |
|                                                   | PP0X_PulserConfiguration                                 |
|                                                   | PP0X_Pulser_Enable                                       |
|                                                   | PP0X_RepetitionsOfTable                                  |
|                                                   |                                                          |
|                                                   | PP0X_ServoJogSettings                                    |
|                                                   | PP0X_ServoOnOff                                          |
|                                                   | PP0X_ServoStop                                           |
|                                                   | PP0X_SpeedFactor                                         |
|                                                   | DDOX StartingAtTableNo                                   |

#### Parametreler girilmiş ve ilgili açıklamalar yapılmıştır.

| PP0X_HomeReturnSettings         EN         EN         EN         bchangeData       blnputSetError         iSlotNo         R4       bHomeDirection         200       iAccTime         10000       diHomeSpeed         01000       diCoordinateOrigin         1000       iDevCounterClearTime | ERROR_1       | ChangeData : Bu blokta yapılan değişiklikleri güncelleyip PLC ye<br>göndermek için kullanlır. Yapılan her değişiklikleri güncelleyip PLC ye<br>göndermek için kullanlır. Yapılan her değişiklikte tekrar tetiklenmeli<br>SlotNo: Modülün takılı olduğu slot numarası<br>AxisNo: Ayarların kaydedileceği eksen numarası<br>HomeDirection: Home arama yönünü değiştirmek için kullanılır. Aktif<br>olduğunda bir yöne pasif olduğunda diğer yöne dönecektir<br>AccTime: Servo motor kalkış rampa süresi<br>DecTime: Servo motor duruş rampa süresi<br>HomeSpeed: Servo motorumuzun home arama hızı<br>CreepSpeed: HomeReturn bloğundan yapılan ayarlamaya göre aktif olur.<br>Home tamamlanmadan önce daha yavaş home'a varması için kullanılır.<br>CoordinateOrigin: Home aramaya başlamak için origin noktasıdır.<br>Deafult olarak '1' değeri yazılabilir.<br>DevCounterClearTime: Servo sürücüde fiziksel giriş olarak<br>DeviationCounterClearIngu tucu bulunmaktadır. Önceden kalan değerleri<br>silme işlemi için kullanılır. Bu ucumuz da silme zamanını ayarlamayı |             |           |
|----------------------------------------------------------------------------------------------------|---------------|----------------------------------------------------------------------------------------------------|-------------|-----------|
| · · · · · · · · · · · · · · · · · · ·                                                                                                    | · · · · · · · | silme işlemi için kullanılır. Bu ucumuz da silme zamanını ayarlamayı<br>sağlar.1 ile 100 arası değer girilebilir.                                                                                                    | · · · · · · | · · · · · |

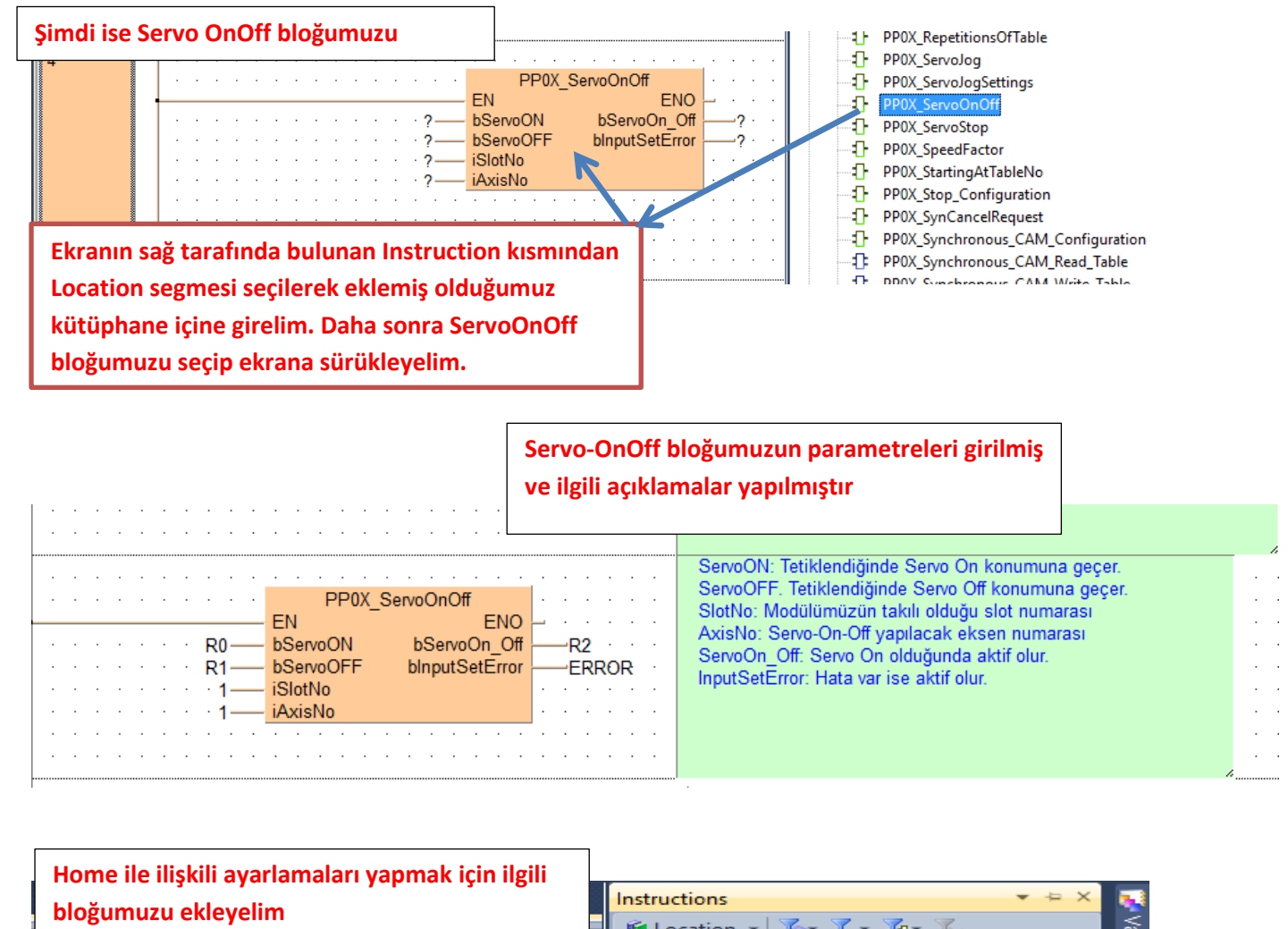

Return bloğundan yapılan ayarlamaya göre aktif olur. Ian önce daha yavaş home'ye varması için kullanılır. ome aramaya başlamak için origin noktasıdır. '1'

.

e: '1' deŏeri vazılmalıdır

. . . . . . . .

.

. . . . . . . . . .

Ekranın sağ tarafında bulunan Instruction kısmından Location segmesi seçilerek eklemiş olduğumuz kütüphane içine girelim. Daha sonra HomeReturn bloğumuzu seçip ekrana sürükleyelim.

Variables 👔 Location 👻 🏷 🏹 🖓 Filter settings: <ALL> / <ALL> / <ALL> -🖷 Instructions 🔛 Templates FP7\_PP0X\_Positioning\_1\_32 ~ Drg AxisInputError AxisSlotInputError PPOX\_AxisBasicSetup ÷D-PP0X\_AxisGroupSettings PP0X\_Axis\_Monitor ŧЪ Ð PP0X\_CurrentValueChange T PP0X\_Error\_Warning Ð PP0X\_General\_Input 1 PP0X\_HomeReturn PP0X\_HomeReturnSettings Ð PP0X\_JPointConfiguration Ð PP0X\_JPointControl PP0X\_PositioningTableData\_1Axis -**T**-PP0X\_PositioningTableData\_2Axis -1F PP0X\_PositioningTableData\_3Axis PP0X\_PulseCountControlArea PP0X\_PulseInputConfiguration - T-PP0X\_PulserConfiguration Ð PP0X\_Pulser\_Enable - D PP0X\_RepetitionsOfTable PP0X\_ServoJog -D-PP0X\_ServoJogSettings ŧЪ-PP0X\_ServoOnOff

|                                           | StartHomeReturn: Home aramayı başlatmak için<br>tetiklenir. |
|-------------------------------------------|-------------------------------------------------------------|
|                                           | SlotNo:Modülün takılı olduğu slot no                        |
|                                           | AxisNo: Home'a gönderilecek eksen numarası                  |
|                                           | Backup: StartHomeReturn aktif olduğu sürece                 |
| ERROR_2·································· | tetiklendiğinde tekrar home arama başlatılır                |
|                                           |                                                             |

| · · 1<br>· · 1<br>· · 5 | - iSlotNo<br>- iAxisNo<br>- iHomingType | bHomeReturnDone         | tamamlandı  O: Near home sensor (DOG) + Home sensor (rising edge)                                                                                                    |
|-------------------------|-----------------------------------------|-------------------------|----------------------------------------------------------------------------------------------------|
| HomingType              | Dackup                                  |                         | Home Hızında geri NH görünce Home Hızında ileri,NH kurtulunca Creep hızında<br>geri NH görürken Home Sens yükseleni ile home tamamlanır.                                                                                                    |
|                         |                                         |                         | <ol> <li>Near home sensor (DOG) (rising edge)<br/>Home Hızında geri NH görünce Home Hızında ileri,NH kurtulunca Creep hızında<br/>geri NH un yükseleni ile home tamamlanır.(Home sivici kullanılmaz)</li> <li>Near home sensor (DOG) + Home sensor (falling edge)<br/>Home Hızında geri NH gördükten sonra Creep hızında geri NH görsede görmese de<br/>Home sivicini düşeni ile home tamamlanır.</li> </ol> |
|                         |                                         |                         | 3: Limit sensor + Home sensor<br>Bu tipin çalışabilmesi için Limit Siviç Fonksiyonu Enable Edilmelidir. Yoksa plc<br>Error81verir.Home Hızında geri Limit Sivicini görünce Creep hızında ileri gider Limit<br>sivicinden kurtulduktan sonra Home sivicini görünce home tamamlanır.                                                                                                    |
|                         | · · · · · · · · · · · · · · · · · · ·   |                         | 4: Limit sensor<br>Bu tipin çalışabilmesi için Limit Siviç Fonksiyonu Enable Edilmelidir. Yoksa plc<br>Error81verir.Home Hızında geri limit sivicini görünce Home Hızında ileri,Limit<br>sivicinden kurtulunca Creep hızında geri limit sivicini görünce yükseleni ile home<br>tamamlanır.(Home sivici kullanılmaz)<br>5: Home sensor                                                                        |
|                         |                                         | · · · · · · · · · · · · | Creep Speed hızında geri çalışır, Home sivicini görünce durur.<br>8: Set current value as home: Bulunduğu konumu Home kabül eder.                                                                                                    |

PLC' ye bağlı fiziksel giriş çıkışları ve pals giriş çıkışlarını izlemek için ilgili bloğumuzu ekleyelim

PP0X\_HomeReturn

ENO

blnputSetError

EN

bStartHomeReturn

· R5—

| 마음 Program | n_1 • 🗙 🔞 I/O map and unit configuration                                                                                                 | Instructions                                                                                                    | ▼ ⇔ X    |
|------------|----------------------------------------------------------------------------------------------------|----------------------------------------------------------------------------------------------------|----------|
|            | Dasta         Distantable         DisputsetEnor         Inata_2           1         iSlotNo         iActiveTableNo         -okE          | Image: Contract of the settings:       Image: Contract of the setting of the setting o | <b>.</b> |
| 4          | Location segmesi seçilerek eklemiş olduğumuz<br>kütüphane içine girelim. Daha sonra Axis_Monitör<br>bloğumuzu seçip ekrana sürükleyelim. | Pog FP7_PP0X_Positioning_1_32     AxisInputError     PP0X_Axis_Monitor     PP0X_AxisBasicSetup     PP0X_AxisGroupSettings     PP0X_CurrentValueChange     PP0X_CurrentValueChange                                                                                                    | ^        |
| 5          |                                                                                                    | PPUX_Error_Warning  PPUX_General_Input  PPUX_HomeReturn  PPUX_HomeReturnSettings  PPUX_PointConfiguration  PPUX_PositioningTableData_1Axis  PPUX_PositioningTableData_2Axis  PUX_PositioningTableData_2Axis  PUX_PositioningTableData_2Axis  PUX_POSITIONINGTABLEData_2Axis  PUX_POSITIONINGTABLEData_2Axis  PUX_POSITIONINGTABLEData_2Axis  PUX_POSITIONINGTABLEData_2Axis  PUX_POSITIONINGTABLEData_2Axis  PUX_POSITIONINGTABLEData_2Axis  PUX_POSITIONINGTABLEData_2Axis  PUX_POSITIONINGTABLEData_2Axis  PUX_POSITIONINGTABLEData_2Axis  PUX_POSITIONINGTABLEDAta_2Axis  PUX_POSITIONINGTABLEDAta_2Axis  PUX_POSITIONINGTABLEDAta_2Axis  PUX_POSITIONINGTABLEDAta_2Axis  PUX_POSITIONINGTABLEDAta_2Axis  PUX_POSITIONINGTABLEDAta_2Axis  PUX_POSITIONINGTABLEDAta_2Axis PUX_POSITIONINGTABLEDAta_2Axis PUX_POSITIONINGTABLEDATA_PUX_POSITIONINGTABLEDATA                                                                                                    |          |

Parametrelerimiz girilmiş ve ilgili açıklama yapılmıştır.

| PP0X_Axis_Monitor       EN0         bReadMonitor       blnputSetError         iJ       iSlotNo       diCurrentValue         iAxisNo       diCurrentValue       pulse_input         iAxisNo       diCurrentValue       pulse_input         iAxisNo       diCurrentValue       pulse_input         iAxisNo       diCurrentValue       pulse_input         iAxisNo       diDeviation       currentValue         iRepeatSetValue       tekrar_saysi       currentValue: PLC'nin kustuğu pals değeridir.         iRepeatCurrentValue       ektif tekrr_saysi       Birime göre okunan değer değişir.Örneğin açısal çalışıyorsak motorun bir turunda bu kısm 360 olacaktır.         iDveativeLimit       bNeatrlome       near_home         bHomePosition       nome       PostiveLimit.         bHomePosition       nome       currentValue: RepetitionOfTable bloğu kullanıldığında belirlene tekrar saysin gösterir.         PostiveLimit.       postiveLimit.       postiveLimit.         bHomePosition       nome       PostiveLimit.       postiveLimit.         bVeatrue       postiveLimit.       postiveLimit.       postiveLimit.         bVeatrue       postiveLimit.       postiveLimit.       postiveLimit.         bVeatrue       postiveLimit.       postiveLimit.       < |  | · · · · · · · · · · · · · · · · · · · |
|----------------------------------------------------------------------------------------------------|--|---------------------------------------|
|----------------------------------------------------------------------------------------------------|--|---------------------------------------|

Şimdi ise Axis\_Monitör parametrelerinde söylediğimiz CurrentConversionValue değerini silmek için ilgili bloğu ekleyelim

|                                                                 | PP0X_Axis_Monito                                                                                            | r<br>ENO                                           |                                             | • | - D<br>- D                   | AxisInputError<br>AxisSlotInputError                                                                                                    |
|-----------------------------------------------------------------|----------------------------------------------------------------------------------------------------|----------------------------------------------------|---------------------------------------------|---|------------------------------|----------------------------------------------------------------------------------------------------|
| Ekranın sağ t<br>Location segi<br>içine girelim.<br>bloğumuzu s | arafında bulunan Instruc<br>mesi seçilerek eklemiş ol<br>Daha sonra CurrentValu<br>eçip ekrana sürükleyelim | tion kısm<br>duğumuz<br>eChange<br>ı.              | nından<br>z kütüphane                       |   |                              | PP0X_Axis_Monitor<br>PP0X_AxisBasicSetup<br>PP0X_AxisGroupSettings<br>PP0X_CurrentValueChange<br>PP0X_Error_Warning<br>PP0X_General_Input<br>PP0X_HomeReturn                       |
| · · · · · · · · · · · · · · · · · · ·                           | bP(<br>bNe<br>bHor                                                                                          | sitiveLimit<br>ativeLimit<br>VearHome<br>ePosition | poz_limit<br>neg_limit<br>near_home<br>home | • |                              | PP0X_HomeReturnSettings<br>PP0X_JPointConfiguration<br>PP0X_JPointControl<br>PP0X_PositioningTableData 1Axis                                                                       |
| · · · · · · · · · · · · · · · · · · ·                           | PP0X_CurrentValueChange<br>EN EN<br>bChange bDo<br>iSlotNo bInputSetEn<br>iAxisNo<br>diNewCurrentValue      | IO - · · · · · · · · · · · · · · · · · ·           |                                             |   |                              | PP0X_PositioningTableData_2Axis<br>PP0X_PositioningTableData_3Axis<br>PP0X_PulseCountControlArea<br>PP0X_PulseInputConfiguration<br>PP0X_Pulser_Enable<br>PP0X_PulserConfiguration |
|                                                                 | · · · · · · · · · · · · · ·                                                                                 | · · · · ·                                          | · · · · · · ·                               | • | - 1)<br>- 1)<br>- 1)<br>- 1) | PPOX_RepetitionsOfTable<br>PPOX_ServoJog                                                                                                    |

. . .

|  |   |    |    |    |    |    |     |    |    |    | PP(  | )X C | urre | ent | Valı | JeC | han  | ae   |      |   |   |   | <br> |
|--|---|----|----|----|----|----|-----|----|----|----|------|------|------|-----|------|-----|------|------|------|---|---|---|------|
|  |   |    |    |    |    |    |     |    |    | E  | N    | -    |      |     |      |     |      | ËN   | 0    | _ |   |   |      |
|  |   |    |    |    |    | ۰t | mr  | n- |    | b  | Char | nge  |      |     |      |     | bl   | Don  | e    | _ |   |   |      |
|  |   |    |    |    |    |    |     | 1- |    | iS | lotN | lo   |      |     | bln  | put | Set  | Erro | or 🗄 | _ |   |   |      |
|  |   | ·  |    |    |    |    |     | 1- |    | iA | xisl | lo   |      |     |      |     |      |      |      |   |   |   |      |
|  |   |    |    | •  |    | •  | ·   | 0- |    | di | New  | Curr | rent | Val | ue   |     |      |      |      |   | • | • | ·    |
|  |   |    |    | •  |    |    |     |    | •  |    |      |      |      |     |      |     |      |      |      |   |   |   |      |
|  | P | ar | ar | ne | tr | el | eri | im | iz | gi | riln | niş  | ve   | ilg | ili  | açı | ıkla | am   | а    |   |   |   |      |

| Change: Tetiklendiğinde New CurrentValue değerini     |   |   |   |   |
|-------------------------------------------------------|---|---|---|---|
| CurrentConversionValue' gönderir                      | · | • | • | • |
| SlotNo:Modülümüzün takılı olduğu slot nuarası         | · | • | • | • |
| AxisNo: Ayarların yapılacağı eksen numarası           | · | · | • | · |
| NewCurrentValue: CurrentConversionValue değerini      | · | · | • |   |
| olmasını istediğimiz değer bu kısma girilir.          | · | · | • |   |
| Done: Change tetiklendiğinde hata yok ise aktif olur. | · | • | • | • |
| InputSetError: Hata var ise aktif oliur.              | · | · | • | · |
|                                                       | • | • | • | • |

Programımızı derleyip hata var ise görelim.

ne <u>M</u>onitor <u>D</u>ebug E<u>x</u>tras <u>W</u>indow <u>H</u>elp

. . . . . . . . . . . . .

#### - 🖌 🖕 🖉 🗠 🖄 🖬 👘 👘 👘 🐨 🖉 😨 😨 🖉 🖊 🖓 🗁 🖉 🖓 👘 🖉

| 명       | Program_1 × 🚺 I/O map and                                                                                                    | unit configuration                                                                                                    |                                                                                                    |
|---------|----------------------------------------------------------------------------------------------------|----------------------------------------------------------------------------------------------------|----------------------------------------------------------------------------------------------------|
|         | Class Identifier                                                                                                    | Туре                                                                                                    | e De Compile/check merspect                                                                                                    |
| 47<br>< | VAR Derlem                                                                                                    | ıe işlemi bu butondan yapı                                                                                                    | Ir.         FP7_PP0X_Positioning_1_32: PP0X_StartingAtTableNo (FUN, ST)>           FP7_PD0X_Desitioning_1_32: PP0X_StartingAtTableNo (FUN, ST)>                                                                                                    |
|         | Change<br>Change<br>Change | bChange blnputSetE     iSlotNo bSettingAxis     iAxisNo     iUnitSetting     diPulsesPerRotation     bLimitSoftwareEnable_Position     bLimitSoftwareEnable_JOG     diUpperLimitSoftware     diLowerLimitSoftware     iAxisNo | rP7_PP0X_Positioning_1_32: PP0X_StartingAtTableVo: Reader >         irror <program_1: body=""> <p7_pp0x_positioning_1_32: axisslasticsetup:="" body=""> <p7_pp0x_positioning_1_32: axisslasticsetup:="" body=""> <fp7_pp0x_positioning_1_32: axisslasticsetup:="" body=""> <fp7_p0x_positioning_1_32: axisinputerror:="" body=""> <fp7_p0x_positioning_1_32: body="" pp0x_on_axis_monitor:=""> <fp7_p0x_positioning_1_32: body="" pp0x_currentvaluechange:=""> <fp7_p0x_positioning_1_32: body="" pp0x_positioningtabledata_1axis:=""> <fp7_p0x_positioning_1_32: body="" pp0x_servostop:=""> <fp7_p0x_positioning_1_32: body="" pp0x_servostop:=""> <fp7_p0x_positioning_1_32: body="" pp0x_servostop:=""> <fp7_p0x_positioning_1_32: body="" pp0x_servostop:=""> <fp7_p0x_positioning_1_32: body="" pp0x_servostop:=""> <fp7_p0x_positioning_1_32: body="" pp0x_servostop:=""> <fp7_p0x_positioning_1_32: body="" pp0x_servostop:=""> <fp0x_positioning_1_32: body="" pp0x_servostop:=""> <fp0x_positioning_1_32: body="" pp0x_servostop:=""> <fp0x_positioning_1_32: body="" pp0x_servostop:=""> <fp0x_pownload proof<="" td="">          Görüldüğü üzere hata olmadığına         0 errors       göre Close deyip kapatalım</fp0x_pownload></fp0x_positioning_1_32:></fp0x_positioning_1_32:></fp0x_positioning_1_32:></fp7_p0x_positioning_1_32:></fp7_p0x_positioning_1_32:></fp7_p0x_positioning_1_32:></fp7_p0x_positioning_1_32:></fp7_p0x_positioning_1_32:></fp7_p0x_positioning_1_32:></fp7_p0x_positioning_1_32:></fp7_p0x_positioning_1_32:></fp7_p0x_positioning_1_32:></fp7_p0x_positioning_1_32:></fp7_p0x_positioning_1_32:></fp7_pp0x_positioning_1_32:></p7_pp0x_positioning_1_32:></p7_pp0x_positioning_1_32:></program_1:> |
|         | aux_inode<br>aux_time<br>aux_time<br>out_mode<br>rot_dir<br>home_logic<br>pos_lim_logic<br>neg_lim_logic<br>startup_speed                                                                                                    | iAuxOutputOnTime<br>iAuxOutputDelayRate<br>bOutputMode<br>bRotatingDirection<br>bHomeLogic<br>bNearHomeLogic<br>bPositiveLimitLogic<br>bNegativeLimitLogic<br>diStartupSpeed                                                  | Minimize dialog after display Show -> Error -> Warning Cancel Close                                                                                                    |

Programımızı yükleyip online olalım.

|             | • 🕺 🛍 🛍 🔊 (°   🍱                                                                                                    | 端 등 🛯 🕹 🔄 🐨 📽 🚼 🖉 두 근 다 좌 주 🖗 💷 🖉 🚍 🕌 🔛                                                                                                    |
|-------------|----------------------------------------------------------------------------------------------------|----------------------------------------------------------------------------------------------------|
| 월 1월 1월 1   | S 🖷 +RUN                                                                                                    |                                                                                                    |
| 8 Program_1 | × 📶 I/O map and unit configura                                                                                                    | tion Yükleme ve online olma butonu                                                                                                    |
| I           | Image       Image         Image       Image         Image       Imagee         Imagee       Imagee         Imagee       Imagee         Imagee       Imagee         Imagee       Imagee         Imagee       Imagee         Imagee       Imagee         Imagee       Imagee         Imagee       Imagee         Imagee       Imagee                                                                                                    | PP0X_AxisBasicSetup<br>ENO<br>bliputSetError<br>bSettingAxisOK<br>ing<br>PerRotation<br>nentPerRotation<br>oftwareEnable_Position<br>oftwareEnable_Home<br>oftwareEnable_JOG<br>imitSoftware<br>putMode<br>putOnTime<br>putDelayRate<br>Mode<br>gDirection<br>ogic<br>beLimitLogic<br>elimitLogic<br>elimitLogic<br>belimitLogic<br>beli |
|             |                                                                                                    | tetikleyelim.Böylelikle belirttiğimiz eksene göre home arama                                                                                                    |
|             |                                                                                                    | tipi vb. diğer parametreler kayıt edilir.                                                                                                    |
| · ·         |                                                                                                    |                                                                                                    |
|             |                                                                                                    | PP0X_HomeReturnSettings                                                                                                    |
|             | Image: Second second second | Program_1 × 1 V/O map and unit configurat Program_1 × 1 V/O map and unit configurat B Program_1 × 1 V/O map and unit configurat Change Slot No Slot No Slot                                                                                                    |

|           | Servo motorumuzu On konumuna alalım                                                                                               |                                                                                                    |                                            |
|-----------|----------------------------------------------------------------------------------------------------|----------------------------------------------------------------------------------------------------|--------------------------------------------|
| · · · · · | PP0X_ServoOnOff<br>EN ENO<br>bServoOn_Off<br>R1 bServoOFF blnputSetError<br>1 iSlotNo                                             | ServoON: Tetiklendiğinde Servo On konumuna geçer.<br>ServoOFF. Tetiklendiğinde Servo Off konumuna geçer.<br>SlotNo: Modülümüzün takılı olduğu slot numarası<br>AxisNo: Servo-On-Off yapılacak eksen numarası<br>ServoOn_Off. Servo On olduğunda aktif olur.<br>InputSetError: Hata var ise aktif olur. |                                            |
| · · · ·   | · · · · 1—_ iAxisNo                                                                                                    | *                                                                                                    | :                                          |
|           |                                                                                                    |                                                                                                    |                                            |
| <br>      |                                                                                                    |                                                                                                    |                                            |
| · · · · · | PP0X HomeReturn                                                                                                    | · · · · · · · · · · · · · · · · · · ·                                                                                                    |                                            |
| · · · · · | PP0X_HomeReturn<br>EN<br>bStartHomeReturn bInputSetError<br>iSlotNo<br>iAxisNo<br>turner                                          | HomeReturn bloğu tetiklenerek Home<br>arama başlatılır.                                                                                                    | · · · · · · · · · · · · · · · · · · ·      |
|           | PP0X_HomeReturn<br>EN ENO<br>bStartHomeReturn blnputSetError<br>iSlotNo bHomeReturnDone<br>iAxisNo<br>5 iHomingType<br>bBackup    | HomeReturn bloğu tetiklenerek Home<br>arama başlatılır.                                                                                                    | · · · · · · · · · · · · · · · · · · ·      |
|           | PP0X_HomeReturn<br>EN ENO<br>bStartHomeReturn blnputSetError<br>iSlotNo bHomeReturnDone<br>iAxisNo<br>5 iHomingType<br>R6 bBackup | HomeReturn bloğu tetiklenerek Home<br>arama başlatılır.                                                                                                    | ·····<br>· · · · · · · · · · · · · · · · · |

Böylece FP7 PLC ile Home arama işlemi gerçekleştirilmiştir.

Modülün durum bilgisini gösteren ve aynı zamanda kontrolünü sağlayan dijital giriş -çıkış adresleri aşağıda tablolarda gösterilmiştir. Kullanılan modülün bulunduğu slot numarasına göre giriş-çıkış adresleri değişmektedir. Modülün takılı olduğu slot da Starting Word adresi baz alınarak bu adresler kullanılır.

#### ■ I/O signal allocation (input)

|                                                                      | I/O number  |             |             |             |                 |  |  |  |
|----------------------------------------------------------------------|-------------|-------------|-------------|-------------|-----------------|--|--|--|
| Signal name                                                          | 1st<br>axis | 2nd<br>axis | 3rd<br>axis | 4th<br>axis | Virtual<br>axis |  |  |  |
| Ready positioning                                                    | X0          |             |             |             |                 |  |  |  |
| Cam table reading completion annunciation                            | X2          |             |             |             |                 |  |  |  |
| Cam table rewriting completion annunciation                          | X3          |             |             |             |                 |  |  |  |
| Tool operation                                                       | X4          |             |             |             |                 |  |  |  |
| Axis group setting done                                              | X5          |             |             |             |                 |  |  |  |
| Recalculation done                                                   | X7          |             |             |             |                 |  |  |  |
| Servo lock                                                           | X10         | X11         | X12         | X13         | X17             |  |  |  |
| BUSY                                                                 | X18         | X19         | X1A         | X1B         | X1F             |  |  |  |
| Operation done                                                       | X20         | X21         | X22         | X23         | X27             |  |  |  |
| Home return done                                                     | X28         | X29         | X2A         | X2B         | X2F             |  |  |  |
| Home input                                                           | X30         | X31         | X32         | X33         | -               |  |  |  |
| Near home input                                                      | X38         | X39         | ХЗА         | X3B         | -               |  |  |  |
| Auxiliary contact                                                    | X48         | X49         | X4A         | X4B         | X4F             |  |  |  |
| Limit +                                                              | X50         | X52         | X54         | X56         | -               |  |  |  |
| Limit -                                                              | X51         | X53         | X55         | X57         | -               |  |  |  |
| Error annunciation                                                   | X60         | X61         | X62         | X63         | X67             |  |  |  |
| Warning annunciation                                                 | X68         | X69         | X6A         | X6B         | X6F             |  |  |  |
| Synchronous setting done                                             | X80         | X81         | X82         | X83         | -               |  |  |  |
| Synchronous control cancel active annunciation                       | X88         | X89         | X8A         | X8B         | -               |  |  |  |
| Slave axis gear ratio change annunciation                            | X90         | X91         | X92         | X93         | -               |  |  |  |
| Slave axis clutch change annunciation                                | X98         | X99         | X9A         | X9B         | -               |  |  |  |
| Positioning speed change request reception<br>annunciation           | X110        | X111        | X112        | X113        | X117            |  |  |  |
| Positioning movement amount change request<br>reception annunciation | X118        | X119        | X11A        | X11B        | X11F            |  |  |  |

#### I/O signal allocation (output)

|                                                                           | l/O number  |             |             |             |                 |  |  |
|---------------------------------------------------------------------------|-------------|-------------|-------------|-------------|-----------------|--|--|
| Signal name                                                               | 1st<br>axis | 2nd<br>axis | 3rd<br>axis | 4th<br>axis | Virtual<br>axis |  |  |
| System stop                                                               | YO          |             |             |             |                 |  |  |
| Cam table reading request                                                 | Y2          |             |             |             |                 |  |  |
| Cam table rewriting request                                               | Y3          |             |             |             |                 |  |  |
| Axis group setting change request                                         | Y5          |             |             |             |                 |  |  |
| Request recalculation                                                     | ¥7          |             |             |             |                 |  |  |
| Servo ON (The operation is the edge type.)                                | Y8          | Y9          | YA          | YB          | -               |  |  |
| Positioning start (The operation is the edge type.)                       | Y10         | Y11         | Y12         | Y13         | Y17             |  |  |
| Home return start (The operation is the edge type.)                       | Y18         | Y19         | Y1A         | Y1B         | Y1F             |  |  |
| JOG forward rotation (The operation is the level type.)                   | Y20         | Y22         | Y24         | Y26         | Y2E             |  |  |
| JOG reverse rotation (The operation is the level type.)                   | Y21         | Y23         | Y25         | Y27         | Y2F             |  |  |
| Emergency stop (The operation is the level type.)                         | Y30         | Y31         | Y32         | Y33         | Y37             |  |  |
| Deceleration stop (The operation is the level type.)                      | Y38         | Y39         | Y3A         | Y3B         | Y3F             |  |  |
| Pulser operation permit (The operation is the level type.)                | Y40         | Y41         | Y42         | Y43         | Y47             |  |  |
| J-point speed change (The operation is the edge type.)                    | Y48         | Y49         | Y4A         | Y4B         | Y4F             |  |  |
| Servo OFF request (The operation is the edge type.)                       | Y50         | Y51         | Y52         | Y53         | -               |  |  |
| J-point positioning start                                                 | Y58         | Y59         | Y5A         | Y5B         | Y5F             |  |  |
| Request error clear                                                       | Y60         | Y61         | Y62         | Y63         | Y67             |  |  |
| Request warning clear                                                     | Y68         | Y69         | Y6A         | Y6B         | Y6F             |  |  |
| Synchronous setting request                                               | Y80         | Y81         | Y82         | Y83         | -               |  |  |
| Synchronous cancel request                                                | Y88         | Y89         | Y8A         | Y8B         | -               |  |  |
| Slave axis gear ratio change request (The operation is<br>the edge type.) | Y90         | Y91         | Y92         | Y93         | -               |  |  |
| Slave axis clutch ON request                                              | Y98         | Y99         | Y9A         | Y9B         | -               |  |  |
| Slave axis clutch OFF request                                             | Y100        | Y101        | Y102        | Y103        | -               |  |  |
| Positioning speed change request                                          | Y110        | Y111        | Y112        | Y113        | Y117            |  |  |
| Positioning movement amount change request                                | Y118        | Y119        | Y11A        | Y11B        | Y11F            |  |  |

(Note 1): The I/O numbers in the above table show relative addresses based on the base word number. I/O numbers